Prototipazione virtuale, software e consulenze Borgo Belvigo 33 36016 Thiene Vi tel/fax 0445,382056 cell. 335,7572454

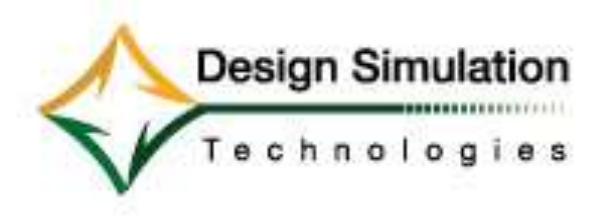

### www.lista.it

### Breve esercizio calcolo a fatica

In questa presentazione si verificherà come i risultati di una analisi a fatica (qui sotto a destra), non possano essere desunti dal semplice esame delle sollecitazioni (a sinistra). Il cedimento a fatica può coinvolgere infatti parti non mostrate dalla analisi delle sollecitazioni come le più critiche.

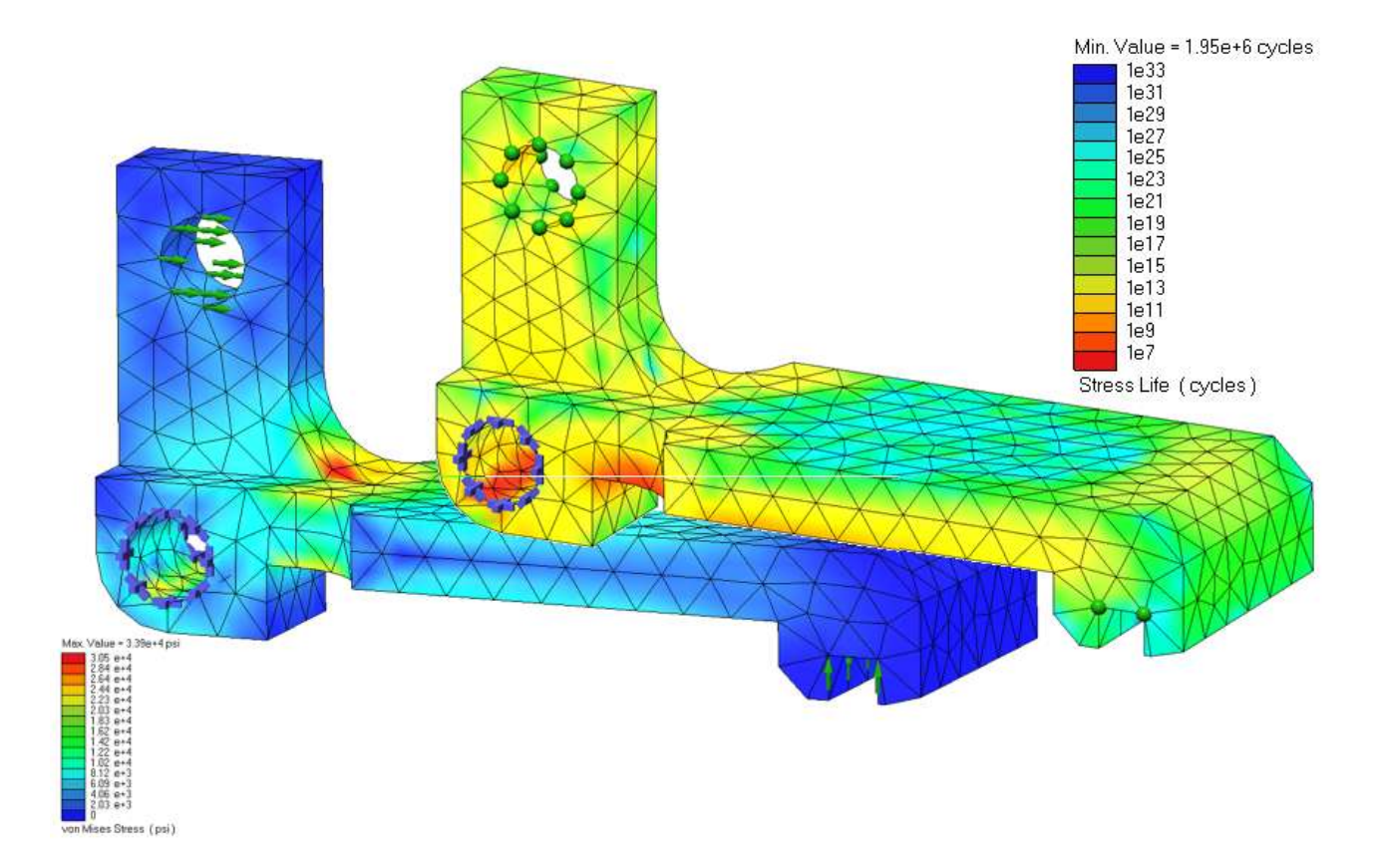

Con questo breve esempio l'utente potrà verificare di persona come:

- impostare e risolvere un'analisi strutturale con una storia ciclica di carico
- sulla base di questa, impostare e risolvere una successive analisi a fatica

Il modello qui presentato è disponibile nel file Pivot\_Arm-Durability.wm3 che si trova nella cartella SimWise 4D \ Tutorials \ Durability.

Prototipazione virtuale, software e consulenze Borgo Belvigo 33 36016 Thiene Vi tel/fax 0445,382056 cell. 335,7572454

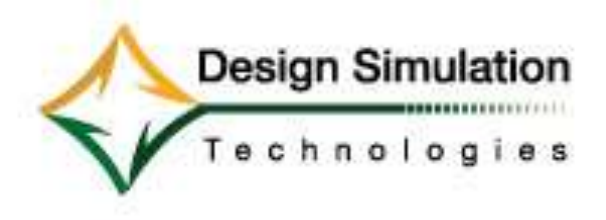

### www.lista.it

### Descrizione del problema

Il braccio di un meccanismo alternativo viene sottoposto ad un carico di tipo impulsivo per un numero ripetuto *f* cicli uguali. L'ampiezza e la durata del carico sono rappresentati in figura ed il braccio è vincolato nel foro indicato. Determinare il numero minimo di cicli di funzionamento del braccio prima della rottura a fatica.

Determinare quindi quanto tempo (in settimane) il braccio può rimanere in servizio prima che sia necessaria la sua sostituzione in manutenzione.

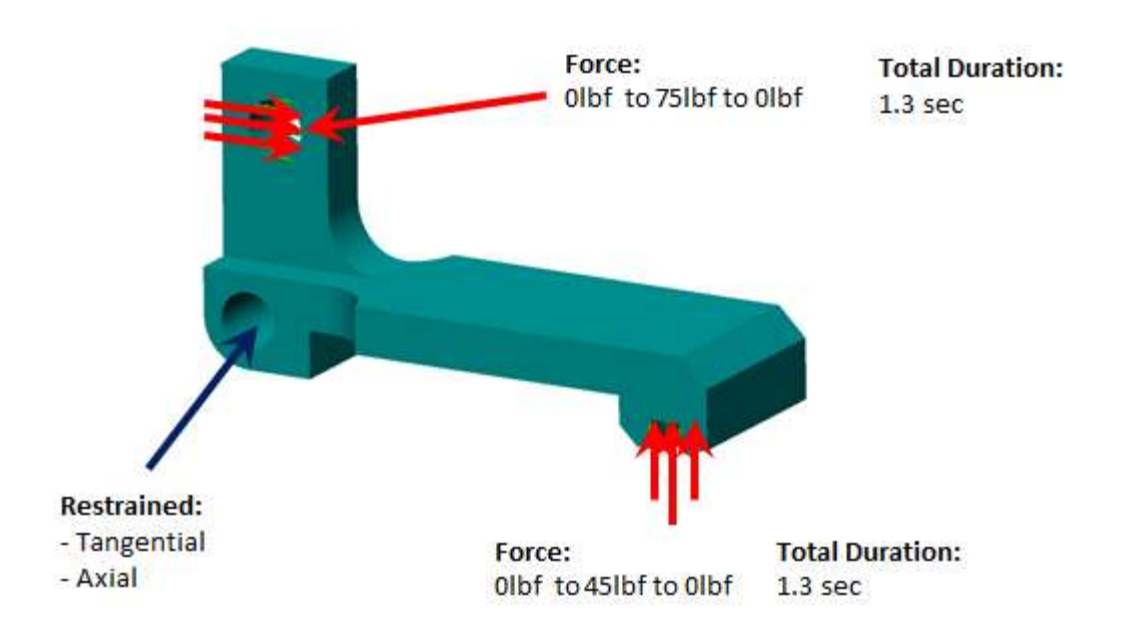

### Definizione dei vincoli

1. Definire la condizione di **Vincolo** sul bordo circolare del foro come mostrato in figura. Assicurarsi che la *Coord* creata per la definizione del vincolo sia posizionata al centro del foro, come mostrato qui sotto, usando il pulsante *Pick Filter*.

Prototipazione virtuale, software e consulenze Borgo Belvigo 33 36016 Thiene Vi tel/fax 0445,382056 cell. 335,7572454

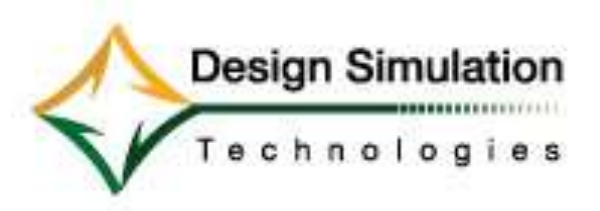

#### www.lista.it

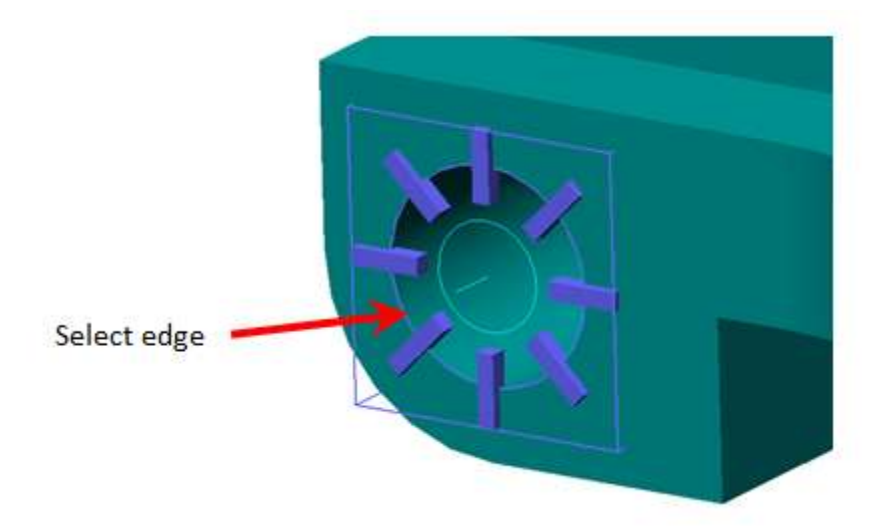

2. Modificare le **Proprietà** del vincolo per impostare i gradi indicati di libertà di traslazione e rotazione.

### Definizione dei carichi

1. Aggiungere un **Carico strutturale** nell'altro foro, come mostrato in figura. Usare il diametro interno della superficie del foro nel definire il carico.

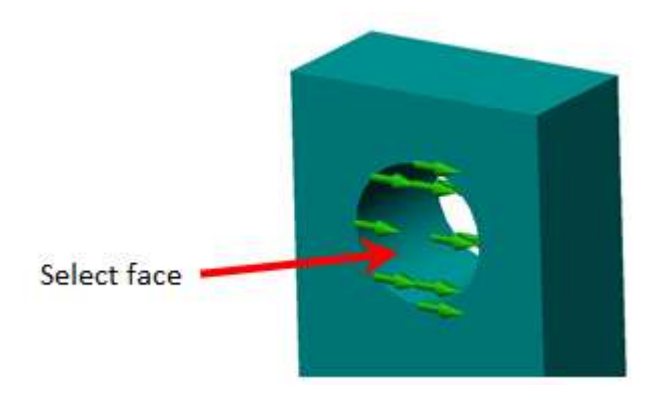

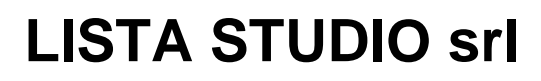

Prototipazione virtuale, software e consulenze Borgo Belvigo 33 36016 Thiene Vi tel/fax 0445,382056 cell. 335,7572454

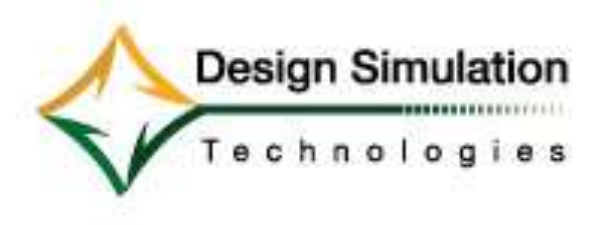

www.lista.it

 Modificare le Proprietà del carico come mostrato per definire una funzione Pulse (impulso) agente nella Direzione X, Utilizzare World come terna di riferimento e Cartesian come sistema di coordinate.

![](_page_3_Figure_5.jpeg)

![](_page_4_Picture_0.jpeg)

Prototipazione virtuale, software e consulenze Borgo Belvigo 33 36016 Thiene Vi tel/fax 0445,382056 cell. 335,7572454

![](_page_4_Picture_2.jpeg)

### www.lista.it

3. Aggiungere un **Carico strutturale** alla faccia mostrata in figura:

![](_page_4_Picture_5.jpeg)

4. Modificare le **Proprietà** di quest'altro carico come mostrato in figura e definire una funzione **Pulse** (impulso) in direzione normale alla faccia selezionata.

Prototipazione virtuale, software e consulenze Borgo Belvigo 33 36016 Thiene Vi tel/fax 0445,382056 cell. 335,7572454

![](_page_5_Picture_2.jpeg)

### www.lista.it

![](_page_5_Figure_4.jpeg)

### Definizione del materiale

Per questa analisi useremo fin dall'inizio un materiale dal database *Durability* dei materiali, in quanto dispone delle proprietà strutturali che sono necessarie per fare l'analisi a fatica.

1. Selezionare come tipo di materiale l'Alluminio 7075T6.

Prototipazione virtuale, software e consulenze Borgo Belvigo 33 36016 Thiene Vi tel/fax 0445,382056 cell. 335,7572454

![](_page_6_Picture_2.jpeg)

### www.lista.it

![](_page_6_Figure_4.jpeg)

2. Scegliere di includere la parte nell'analisi a fatica e specificare l'utilizzo delle proprietà del materiale assegnate al corpo (l'opzione *Other Material* consentendo di provare altri materiali diversi da quelli assegnati in partenza al modello solido CAD).

Prototipazione virtuale, software e consulenze Borgo Belvigo 33 36016 Thiene Vi tel/fax 0445,382056 cell. 335,7572454

![](_page_7_Picture_2.jpeg)

### www.lista.it

| Properties of body[2] " | Arm"                      | ? ×        |
|-------------------------|---------------------------|------------|
| Appearance Pos          | Vel Material Geometry FEA | Durability |
| Include in durabili     | ty calculations           |            |
| Material to use for D   | urability calculations    |            |
| Body Material           | Other Material            |            |
| MaterialProperties      | : Aluminum 2024-T3        | Change     |
| Results                 |                           |            |
| Stress life:            | Results not available     |            |
| Strain life:            | Results not available     |            |
| Factor of Safety:       | Results not available     |            |
|                         | Close Apply               | Help       |

### **Definizione della mesh**

Per le finalità di questa semplice presentazione è sufficiente un **Mesh Factor** di **0.1** (pari a Default Mesh Size = 0,128 in.). Altri tutorials espongono in dettaglio tutti gli strumenti per una meshatura più accurata.

| Properties of body[2] "Arm"                                                                                                    |
|----------------------------------------------------------------------------------------------------|
| Appearance   Pos   Vel   Material   Geometry FEA   Durability  <br>I Include in FEA II Show mesh<br>Mesh<br>Default Mesh Size: 0.125 in U/Jeah |
| Mesh Factor:     0.1 ≫     Delete       I✓ Max mesh angle:     45     deg       Growth Rate:     3     2514                                    |
| Close Apply Help                                                                                                    |

Prototipazione virtuale, software e consulenze Borgo Belvigo 33 36016 Thiene Vi tel/fax 0445,382056 cell. 335,7572454

![](_page_8_Picture_2.jpeg)

www.lista.it

### Modifica Parametri di Simulazione

Sempre per le finalità di questa semplice presentazione è sufficiente fare click con il pulsante destro del mouse sullo sfondo dell'area grafica, selezionare **Display** e modificare in **Simulation Settings**, la voce **Integration** impostando **Time** pari a **0.1**.

Nota: La curva di carico definito nella procedura precedente sarà così applicata in incrementi di 0,1 secondi, per un totale di 15 fotogrammi dal momento che setteremo al paragrafo successivo una durata di simulazione di 1.5 secondi. Per impostazione predefinita, l'analisi a fatica usa TUTTI i fotogrammi della simulazione. L'utente ha quindi la possibilità di cambiare questa impostazione in modo che solo una specifica gamma di fotogrammi venga utilizzato per i calcoli di fatica.

| - Animation | Frame Rate — |      |
|-------------|--------------|------|
| Time:       | 0.1          | sec  |
| Rate:       | 10           | /sec |

# Calcolo

1. Definire un intervallo temporale di simulazione pari a 1.5 secondi grazie al comando **Run Control** per fermare la simulazione quando appunto **time> 1.5**.

| - Run Control -        |          |  |  |  |
|------------------------|----------|--|--|--|
| Keep running           |          |  |  |  |
| Stop when:             |          |  |  |  |
| C Reset when:          |          |  |  |  |
| C Loop when:           |          |  |  |  |
| time>1.5               |          |  |  |  |
| On playback skip every |          |  |  |  |
|                        | 1 frames |  |  |  |

Prototipazione virtuale, software e consulenze Borgo Belvigo 33 36016 Thiene Vi tel/fax 0445,382056 cell. 335,7572454

![](_page_9_Picture_2.jpeg)

#### www.lista.it

2. Risolvere cinetodinamica + analisi delle sollecitazioni (Motion + FEA) tramite l'apposito pulsante:

| - 🛤 | 6 | 144      | 4 | 1 | 100 |
|-----|---|----------|---|---|-----|
|     |   | <u> </u> |   |   |     |

3. Tasto destro del mouse sul braccio (vuoi nell'albero della struttura oppure nella finestra grafica), selezionare Insert Meters->FEA Results per visualizzare la tensione di Von Mises come in figura.

![](_page_9_Figure_7.jpeg)

Prototipazione virtuale, software e consulenze Borgo Belvigo 33 36016 Thiene Vi tel/fax 0445,382056 cell. 335,7572454

![](_page_10_Picture_2.jpeg)

www.lista.it

### Definire i parametri per l'analisi a fatica

- 1. Pulsante destro del mouse sullo sfondo dell'area grafica, scegliete Display, Simulation Settings, Durability, Fatigue Factors..
- 2. Cambiare il **Notch Factor** a **1.3** ed il **Surface factor** a **Machined**, quindi selezionare **Apply.** Parametri come la finitura superficiale sono di notevole importanza nell'analisi a fatica.

| 🔉 SimWise Settings                                                                                                    | ?                                                                                                    |
|----------------------------------------------------------------------------------------------------|----------------------------------------------------------------------------------------------------|
| Simulation Settings     Tolerance     Integration     FEA     Gravity     Warnings     Durability     Fatigue Factors     Other Factors     Display Settings     FEA Display     Settings     FEA Display     Settings     FEA Display | Notch factor amp. (Kf, Kt): 1.3<br>Surface factor (ms): Machined  0.8<br>Size factor (md): 1<br>Load factor (mt): 1<br>Other factor (mo): 1<br>Overall scale factor (fs): 1 |
| FEA +                                                                                                    | Close Apply Help                                                                                                    |

Per questo esempio, si suppone un'applicazione ad alto numero di cicli e quindi si utilizza il criterio **Stress life** secondo il metodo di **Morrow**, che si basa sulla seguente equazione

$$\frac{\Delta\sigma}{2} = \left(\sigma_{f}' - \sigma_{m}\right) \cdot \left(2N_{f}\right)^{b}$$

dove  $\sigma_f e^{b}$  sono costanti del materiale definiti dal database prima citato.

Prototipazione virtuale, software e consulenze Borgo Belvigo 33 36016 Thiene Vi tel/fax 0445,382056 cell. 335,7572454

![](_page_11_Picture_2.jpeg)

### www.lista.it

Il modulo Durability di SimWise offre tre diversi criteri per l'analisi a fatica (**Stress**, **Strain** e **Factory of Safety**) e due modi assiali (**Uniaxial** e **Biaxial**), ne derivano molte opzioni di calcolo (**Manson-Coffin, Morrow, Basquin, ASME, NWI Weld**, **Goodman, Soderberg, Gerber, Dang Van**, ecc.) che non possono essere esposte in questo primo esercizio ma che sono ampiamente spiegate nella documentazione a corredo del software.

3. Cliccare su **Durability** sotto il menu Impostazioni SimWise (come mostrato nel passo precedente) e cambiare il metodo in **Morrow**. Utilizzare le impostazioni predefinite per tutti i parametri restanti. Selezionare **Chiudere**.

| <ul> <li>Simulation Settings</li> <li>Tolerance</li> <li>Integration</li> <li>⊕ FEA</li> <li>Gravity</li> <li>University</li> </ul> | Fatigue Life Criterion<br>G Stress life<br>C Strain life<br>C Factor of safety |                      | Axial Mode |      |
|----------------------------------------------------------------------------------------------------|--------------------------------------------------------------------------------|----------------------|------------|------|
| - Input<br>- Fatigue Fact                                                                                                    | Calculation Opt<br>Method:                                                     | Morrow               | ]          | •    |
| Other Factor     Display Settings     Grid     Clipping     Vectors                                                                 | Mean effect:<br>BWI weld:<br># Std. Dev.:                                      | None<br>Class B<br>2 |            | *    |
| → Numbers<br>→ Units →                                                                                                    | 192                                                                            | Close                | Apply      | Help |

### Calcolo a fatica

1. Sul **Player Control**, selezionate il **Pulsante Analisi a Fatica** per lanciare il calcolo.

Prototipazione virtuale, software e consulenze Borgo Belvigo 33 36016 Thiene Vi tel/fax 0445,382056 cell. 335,7572454

![](_page_12_Picture_2.jpeg)

#### www.lista.it

2. Viene visualizzata il risultato tramite una legenda a colori della vita a fatica prevista nelle varie parti del modello, mostrando in questo caso che la rottura avviene prima nelle parti segnate in rosso a circa 1,9 milioni di cicli come in figura seguente.

![](_page_12_Figure_5.jpeg)

Poiché la durata di un ciclo di carico è di 1,4 secondi, e il braccio può subire circa 1.95e6 cicli, la durata approssimativa (in settimane) fino a quando deve essere prescritta la sostituzione è pari a:

#### 1.95e6 ciclo \* 1,3 sec / 1 ciclo = 2.53e6 sec = 4.2 settimane

Il confronto con il risultato della semplice analisi delle sollecitazioni secondo Von Mises prima condotta mostra che la rottura avviene in una parte insospettata del braccio, diversa da quella che in tale analisi veniva giustamente calcolata come la più sollecitata.